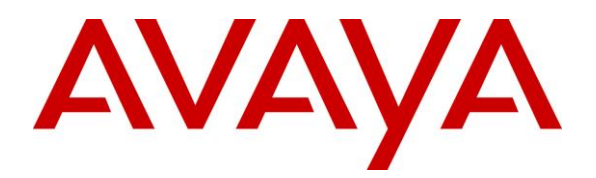

Avaya Solution & Interoperability Test Lab

# Application Notes for Tetherfi Multimedia Agent Client 4.0 with Avaya Proactive Outreach Manager 3.1.3 – Issue 1.0

## Abstract

These Application Notes describe the configuration steps to integrate Tetherfi Multimedia Agent Client 4.0 to interoperate with Avaya Proactive Outreach Manager 3.1.3.

Tetherfi Multimedia Agent Client is a web-based CTI solution. This thin client provides a single unified agent desktop capable of servicing Voice, SMS, Email, Chat, Video and Social Media Channels. Tetherfi Multimedia Agent Client communicates with Avaya Proactive Outreach Manager using the Avaya Proactive Outreach Manager Web Services and Agent Desktop API.

Readers should pay attention to **Section 2**, in particular the scope of testing as outlined in **Section 2.1** as well as any observations noted in **Section 2.2**, to ensure that their own use cases are adequately covered by this scope and results.

Information in these Application Notes has been obtained through DevConnect compliance testing and additional technical discussions. Testing was conducted via the DevConnect Program at the Avaya Solution and Interoperability Test Lab.

# 1. Introduction

These Application Notes describe the configuration steps required for Tetherfi Multimedia Agent Client 4.0 to interoperate with Avaya Proactive Outreach Manager (POM) 3.1.3.

Tetherfi Multimedia Agent Client (TMAC) is a thin client single unified agent desktop capable of servicing Voice, SMS, Email, Chat, Video and Social Media Channels. TMAC integrates to Avaya Application Enablement Services (AES) through Telephony Server Application Programming Interface (TSAPI) for events and call control and through System Management Service (SMS) for dynamic update of wallboard skills list and real-time skill statistics. Contact Center agents login to this desktop to handle all interactions across channels for inbound and outbound. TMAC will login to Avaya AES via TSAPI API and to Avaya POM to get notifications for Nail call /Preview/ Predictive/ Progressive calls via POM Agent Desktop API and POM Web Services. These Application Notes concentrate on the integration of TMAC with Avaya POM.

Configuration of TMAC Agent users' is done from Omni Channel Management (OCM), a web interface that shares the same database with TMAC. OCM is used to perform updates of contacts on POM through POM Web Services and also used to configure below in POM:

- 1- Campaign Start/Stop
- 2- Manual contact upload
- 3- Manual Purging
- 4- Job Linking
- 5- Reports (Extracted from POM Database to OCM)

During the compliance testing, Avaya POM was configured as CC Elite to allow communications with Avaya Aura® Communication Manager and Avaya AES. Avaya POM was installed on Avaya Aura® Experience Portal (AAEP). Outbound calls from POM were routed via a SIP trunk to Avaya Aura® Session Manager. Calls were made with agents using TMAC for control and deskphones for voice.

These Application Notes focus on the integration between TMAC and POM and assume the integration between the TMAC with Avaya AES for screen pop and call control is already in place as documented in reference [5].

# 2. General Test Approach and Test Results

The feature test cases were performed manually. As there are two distinct connections to the Avaya solution, i.e., AES and POM, both connections were tested as part of the compliance testing. The integration between the TMAC with AES is documented in reference [5]. Outbound calls were made using POM and calls handled by agents running the TMAC. For compliance testing, agents were logged in from the respective phones as CC Elite expert agents. The connection to AES was tested by placing incoming calls to various VDN's and which were routed through CC Elite skills and were handled by agents using the TMAC.

Serviceability test cases were also performed by manually disconnecting/reconnecting the ethernet cable on the client PC, POM and AES server, and restarting the POM service on the POM server.

DevConnect compliance testing is conducted jointly by Avaya and DevConnect members. The jointly defined test plan focuses on exercising APIs and/or standards-based interfaces pertinent to the interoperability of the tested products and their functionalities. DevConnect compliance testing is not intended to substitute full product performance or feature testing performed by DevConnect members, nor is it to be construed as an endorsement by Avaya of the suitability or completeness of a DevConnect member's solution.

Avaya recommends our customers implement Avaya solutions using appropriate security and encryption capabilities enabled by our products. The testing referenced in these DevConnect Application Notes included the enablement of supported encryption capabilities in the Avaya products. Readers should consult the appropriate Avaya product documentation for further information regarding security and encryption capabilities supported by those Avaya products.

Support for these security and encryption capabilities in any non-Avaya solution component is the responsibility of each individual vendor. Readers should consult the appropriate vendor-supplied product documentation for more information regarding those products.

For the testing associated with these Application Notes, the interface between Avaya systems and the TMAC utilized enabled capabilities of HTTPS for browser.

## 2.1. Interoperability Compliance Testing

The interoperability compliance test included feature and serviceability testing. The feature testing focused on verifying TMAC for the following:

AES testing:

- Agents Login and Logout.
- Agent states: Ready, Not Ready and changing Aux Reason code.
- Make/receive phone calls.
- Receive skillset calls.
- Hold/transfer/conference phone calls (incoming calls).

POM testing:

- Agent Login and Logout.
- Agent state: Ready, Not Ready and changing Aux Reason code.
- Nailing the agent and new call notifications.
- "Nail up" calls from POM to the agent were automatically answered by TMAC.
- Preview/Predictive/Progressive Campaign Calls.
- Campaign Dashboard display.
- Updating contact details.
- Callbacks.
- Adding contacts to Do Not Call (DNC) lists.
- Call features such as: Hold/Resume, Consult, Transfer and Conference.
- Redial customer.
- Search customer details for ACD call.

The serviceability testing focused on verifying the ability of TMAC to recover from adverse conditions such as disconnecting the ethernet cables on the Client PC, AES and POM server, and restarting of the POM service on the AAEP/POM server.

## 2.2. Test Results

All feature test cases were successfully completed. The following observations were noted:

- Call Blending could not be tested as CMS interface is required with RQT connection.
- POM HA was also not tested.

## 2.3. Support

Technical support on Tetherfi can be obtained through the following:

- Phone: +65-6715 7048
- Email: support@tetherfi.com
- Web: https://www.tetherfi.com

# 3. Reference Configuration

**Figure 1** illustrates the configuration used for testing. In this configuration, outbound call is made via the SIP interface between Avaya Aura® Session Manager and Avaya Aura® Experience Portal Media Processing Platform. In this compliance testing, TMAC is hosting various components as shown below including the MS SQL Express server for its database.

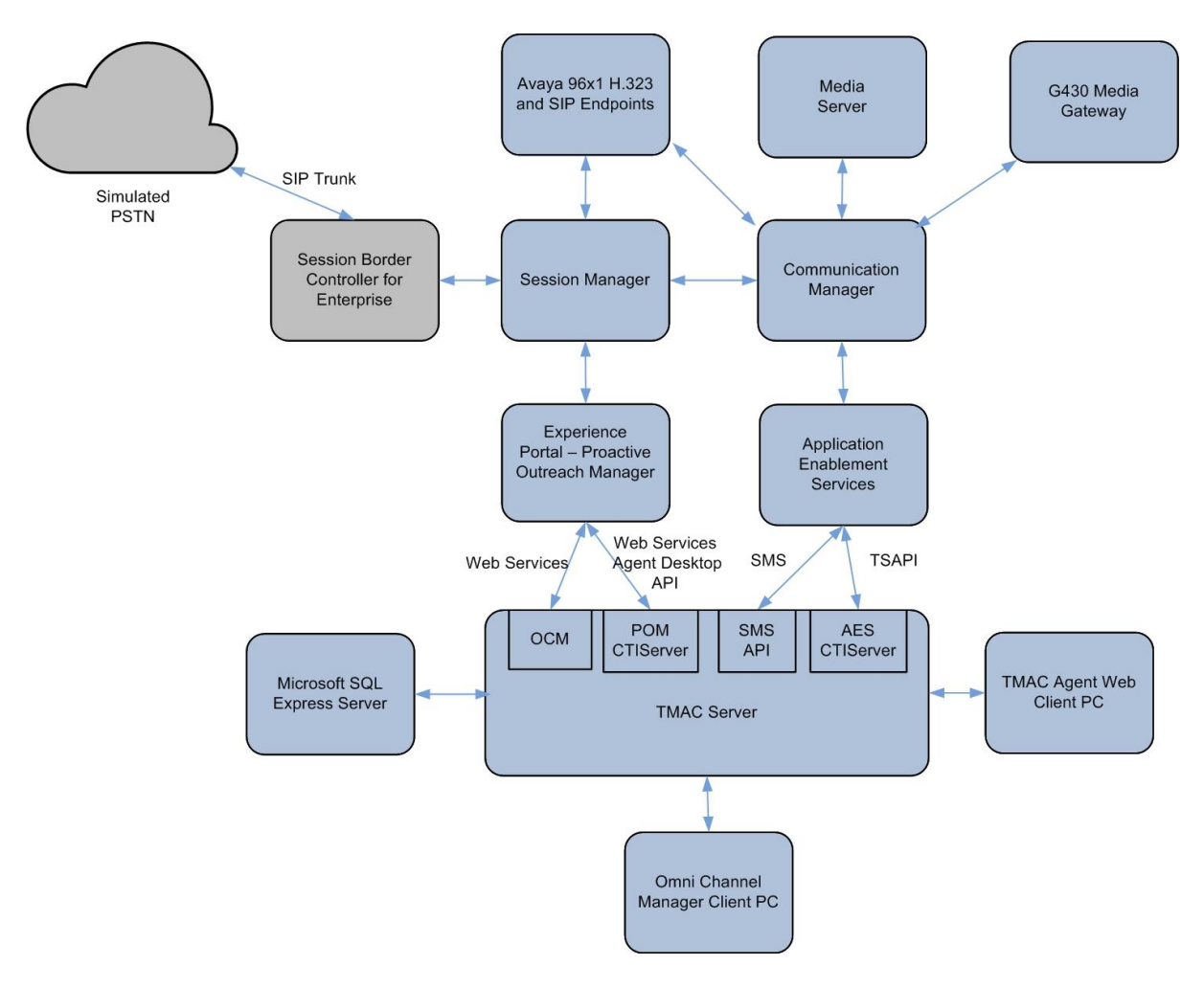

**Figure 1: Test Configuration** 

# 4. Equipment and Software Validated

The following equipment and software were used for the sample configuration provided:

| Equipment/Software                          | Version    |
|---------------------------------------------|------------|
| Avaya Aura® Communication Manager           | 8.1.2      |
| Avaya Aura® Media Server                    | 8.0.2      |
| Avaya Aura® Session Manager                 | 8.1.2      |
| Avaya Aura® SBCE                            | 8.1.0      |
| Avaya Aura® Application Enablement Services | 8.1.2      |
| Avaya Aura® Experience Portal               |            |
| • Experience Portal Manager (EPM)           | 7.2.3      |
| Media Processing Platform (MPP)             | 7.2.3      |
| Avaya Proactive Outreach Manager            | 3.1.3 SP2  |
| • POM .net Agent Desktop API                | 3.1.3      |
| POM Web Services                            | 3.1.3 SP2  |
| 96x1 Series IP Deskphones                   |            |
| • H.323                                     | • 6.8304   |
| • SIP                                       | • 7.1.10.0 |
| Running on Windows Server 2016 are the      |            |
| following:                                  |            |
| Tetherfi Omni Channel Management (OCM)      | 3.3.11.6   |
| Tetherfi Multimedia Agent Server            |            |
| AES CTIServer                               | 4.0.1.13   |
| POM CTIServer                               | 4.0.1.13   |
| Microsoft SQL Express 2016                  | 2016       |
| Tetherfi Multimedia Agent Client            | 10611      |
| running on Windows 10 Enterprise            | 4.0.0.11   |
| Tetherfi Omni Channel Manager               | 2 2 11 6   |
| running on Windows 10 Enterprise            | 5.5.11.0   |

Table 1: Equipment/Software Validated

# 5. Configure Avaya Communication Manager

The configuration of Computer Telephony Integration (CTI) links and the SMS service on Communication Manager to AES is assumed to be in place. Refer to reference [5] for more details. Setup of Agent Stations, Agent Login ID, VDNs, Hunt Groups, Trunks and Call Center features is assumed to be configured and will not be detailed here.

# 6. Configure Avaya Aura® Experience Portal and Proactive Outreach Manager

This section covers the administration of Experience Portal. Configuration for Avaya POM is also covered in the section as Avaya POM was co-resident on Experience Portal. The configuration of the SIP trunk to Communication Manager is assumed to be in place and will not be documented here.

Below are the POM configurations steps shown in subsequent pages:

- Login to the Experience Portal
- Verify POM Applications
- Configure Avaya POM
- Add POM server
- Configure POM server
- Configure CTI
- Start POM server
- Configure Contacts
- Configure Campaigns
- Configure Campaign Manager
- Add User for Web Services
- Administer POM Global Configuration

### 6.1. Login to the Experience Portal

Experience Portal is configured via the Experience Portal Manager (EPM) web interface. To access the web interface, enter **http://[IP-Address]**/ as the URL in an internet browser, where IP-Address is the IP address of the EPM. Log in using the Administrator user role. The screen shown below is displayed.

*Note*: Some of the screens in this section are shown after the Experience Portal had been configured.

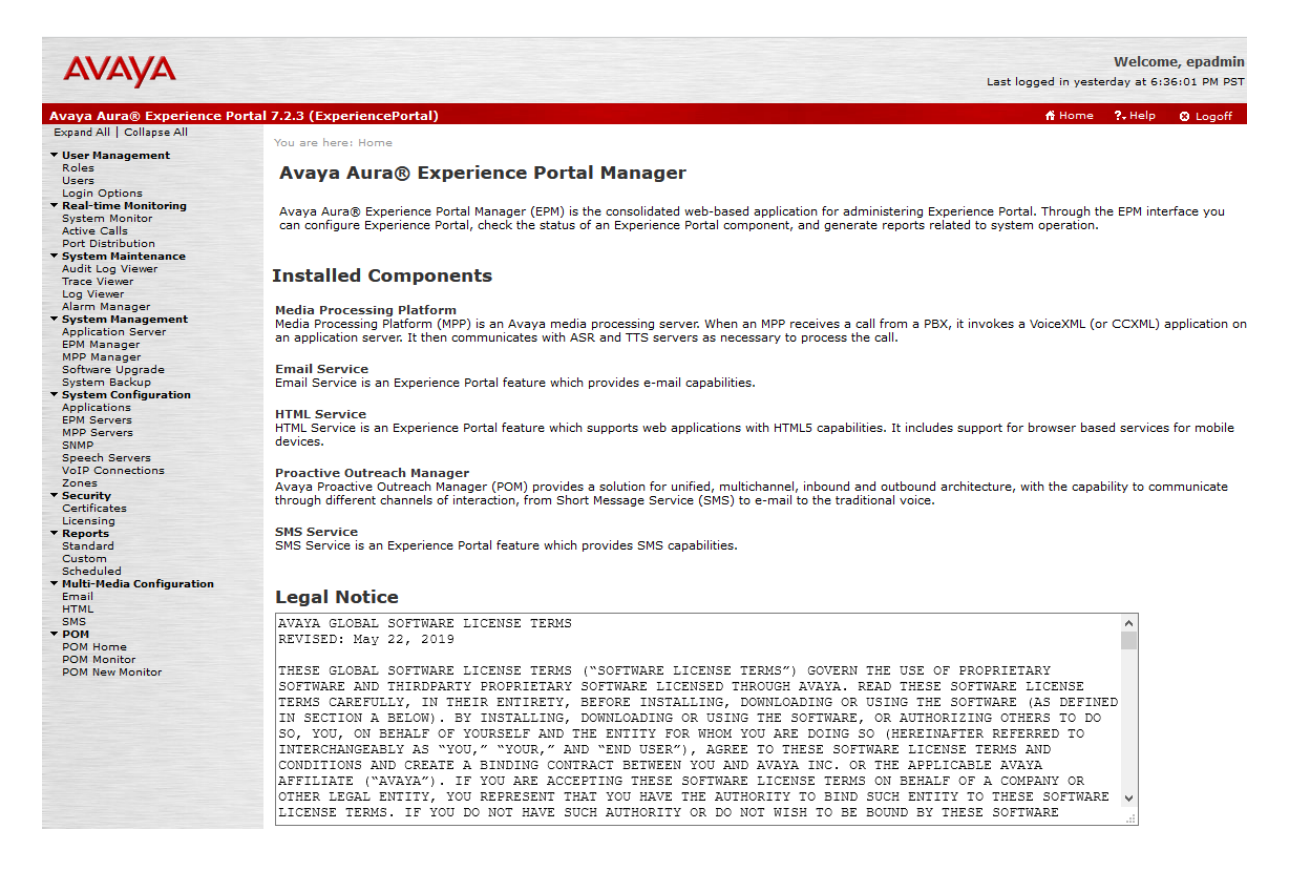

## 6.2. Verify POM Applications

Note that the applications needed for Avaya POM were configured during Avaya POM installation. To view the list of application, navigate to **System Configuration**  $\rightarrow$  **Applications**.

| Αναγα                                                                         |           |                                 |            |                    |                                                              |             | Last logged in yeste                                            | Welcome, or<br>rday at 6:36:0                                       | epadmin<br>01 PM PST     |
|-------------------------------------------------------------------------------|-----------|---------------------------------|------------|--------------------|--------------------------------------------------------------|-------------|-----------------------------------------------------------------|---------------------------------------------------------------------|--------------------------|
| Avaya Aura® Experience Por                                                    | tal 7.2.3 | (ExperiencePortal)              |            |                    |                                                              |             | 🕇 Home                                                          | ?+Help 🛛                                                            | Logoff                   |
| Expand All   Collapse All                                                     | You an    | e here: <b>Home</b> > System Co | ofiguratio | on > Applications  |                                                              |             |                                                                 |                                                                     |                          |
| ▼ User Management<br>Roles<br>Users<br>Login Ontions                          | Ар        | plications                      |            |                    |                                                              |             |                                                                 |                                                                     |                          |
| ▼ Real-time Monitoring<br>System Monitor<br>Active Calls<br>Port Distribution | This p    | page displays the applicatio    | ns that a  | are currently depl | oyed on the Experience Po                                    | rtal system |                                                                 |                                                                     |                          |
| ▼ System Maintenance<br>Audit Log Viewer<br>Trace Viewer<br>Log Viewer        |           | Name 🖕                          | Enable     | Туре 🖕             | URI                                                          | Launch      | ASR                                                             | ття                                                                 | Requesto<br>SIP<br>Calls |
| Alarm Manager<br>System Management<br>Application Server                      |           | AvayaPOMAgent                   | Yes        | POM:Application    | https://10.1.10.81:7443<br>/AvayaPOMAgent/Start              | Outbound    | Nuance (Acquire on call start and retain)<br>English(USA) en-us | No TTS                                                              | None                     |
| EPM Manager<br>MPP Manager<br>Software Upgrade<br>System Backup               |           | AvayaPOMAnnoucement             | Yes        | POM: Application   | https://10.1.10.81:7443<br>/AvayaPOMAnnouncement<br>/Start   | t Outbound  | Nuance (Acquire on call start and retain)<br>English(USA) en-us | No TTS                                                              | None                     |
| <ul> <li>System Configuration<br/>Applications<br/>EPM Servers</li> </ul>     |           | AvayaPOMEmail                   | Yes        | Email              | https://10.1.10.81:7443<br>/AvayaPOMEmail/Start              | Outbound    | No ASR                                                          | No TTS                                                              | None                     |
| MPP Servers<br>SNMP<br>Speech Servers                                         |           | AvayaPOMNotifier                | Yes        | POM:Application    | https://10.1.10.81:7443<br>/AvayaPOMNotifier/Start           | Outbound    | Nuance (Acquire on call start and retain)<br>English(USA) en-us | No TTS                                                              | None                     |
| VoIP Connections<br>Zones<br><b>Security</b>                                  |           | AvayaPOMSMS                     | Yes        | SMS                | https://10.1.10.81:7443<br>/AvayaPOMSMS/Start                | Outbound    | No ASR                                                          | No TTS                                                              | None                     |
| Certificates<br>Licensing<br><b>Reports</b>                                   |           | Nailer                          | Yes        | POM:Nailer         | https://10.1.10.81:7443<br>/Nailer/ccxml/start.jsp           | Outbound    | No ASR                                                          | No TTS                                                              | None                     |
| Standard<br>Custom<br>Scheduled<br><b>Multi-Media Configuration</b>           |           | PomDriverApp                    | Yes        | POM:Driver         | https://10.1.10.81:7443<br>/PomDriverApp/ccxml<br>/start.jsp | Outbound    | Nuance (Acquire on call start and retain)<br>English(USA) en-us | English(USA)<br>en-US<br>Jennifer F                                 | None                     |
| Email<br>HTML<br>SMS<br>• POM<br>POM Home                                     |           | TestApp                         | Yes        | VoiceXML           | http://10.1.10.83<br>/mpp/misc/avptestapp<br>/intro.vxml     | 10390       | Nuance (Acquire on call start and retain)<br>English(USA) en-us | English(USA)<br>en-US<br>Jennifer F,<br>English(USA)<br>en-US Zoe F | None                     |

## 6.3. Configure Avaya POM

When Avaya POM is installed on Experience Portal, a sub menu is added to EPM. On the left pane, select **POM Home** under **POM**. All configurations for Avaya POM are performed from the **POM Home** page.

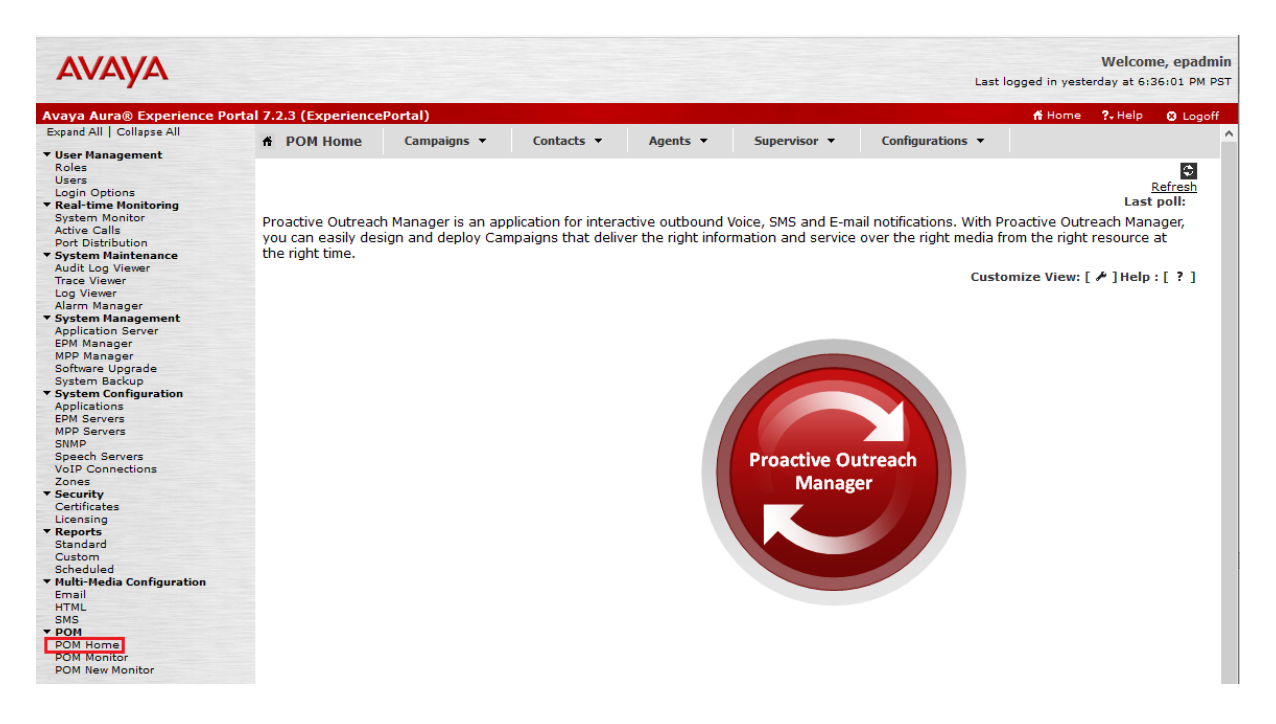

#### 6.4. Add POM Server

From **POM Home**, hover over **Configurations** on the top right and select **POM Servers** from the drop-down menu (not shown); click **Add** to add Avaya POM server. On **Add POM Server** page, type in a name in **POM Server Name** and type in Avaya POM IP Address in **POM Server IP Address** and select **Continue**. Note that since Avaya POM was installed on the same server as Experience Portal, IP Address of Experience portal was used.

| AVAYA                                 |                                      |            |
|---------------------------------------|--------------------------------------|------------|
| Avaya Aura® Experience Po             | rtal 7.2.3 (ExperiencePortal)        |            |
| Expand All   Collapse All             | A POM Home Campaigns -               | Contacts 🔻 |
| User Management                       |                                      |            |
| Roles<br>Users                        | Add POM Server                       |            |
| Login Options                         | Use this page to add a new POM serve | r.         |
| System Monitor<br>Active Calls        | POM Server Name                      |            |
| Port Distribution                     | POM Server IP Address                |            |
| Audit Log Viewer                      |                                      |            |
| Trace Viewer                          | Continue Cancel Help                 |            |
| Log Viewer                            |                                      |            |
| Alarm Manager                         |                                      |            |
| <ul> <li>System Management</li> </ul> |                                      |            |

On the **Edit POM Server** page, **checked** the check box for **Trust this certificate** (not shown) and select **Save**. During compliance test, POM was pre-configured. The screen below displays the POM Server that was configured.

| ñ                                                                                                    | POM Home                                                                   | Campaigns 👻           | Contacts 🔻       | Agents 🔻 | Superviso |  |  |
|----------------------------------------------------------------------------------------------------|----------------------------------------------------------------------------|-----------------------|------------------|----------|-----------|--|--|
| Ec                                                                                                    | lit POM Se                                                                 | rver                  |                  |          |           |  |  |
| Use                                                                                                    | e this page to cha                                                         | nge the configuration | of a POM Server. |          |           |  |  |
| PC                                                                                                    | M Server Name                                                              | pom                   |                  |          |           |  |  |
| Но                                                                                                    | st Address:                                                                | 10.1.10.81            |                  |          |           |  |  |
| PO                                                                                                    | M Certificate                                                              |                       |                  |          |           |  |  |
| Owner: CN=epm.sglab.com,O=Avaya,OU=POM<br>Issuer: CN=epm.sglab.com,O=Avaya,OU=POM<br>Serial Number: b9b20c43c220e3d3<br>Valid from: 01/23/2021 07:34:13 AM until: 04/23/2024 08:34:13 AM<br>Certificate fingerprints<br>MD5: 30:e1:de:52:c2:f0:13:18:9a:5a:f8:8d:01:90:a9:92<br>SHA: 8e:46:a5:6b:25:59:2e:4a:57:fb:d4:b2:b3:a3:70:14:7f:9a:29:19 |                                                                            |                       |                  |          |           |  |  |
| Categories and Trace Levels 🕨                                                                                                    |                                                                            |                       |                  |          |           |  |  |
| WA                                                                                                    | WARNING: POM servers will need to be restarted for changes to take effect. |                       |                  |          |           |  |  |
| S                                                                                                    | ave Apply                                                                  | Cancel Help           |                  |          |           |  |  |

LYM; Reviewed: SPOC 4/15/2021

#### 6.5. Configure POM Server

Outbound settings will need to be configured for Avaya POM to place outbound calls. Navigate to **Configurations**  $\rightarrow$  **POM Servers**  $\rightarrow$  **Outbound Settings** (not shown).

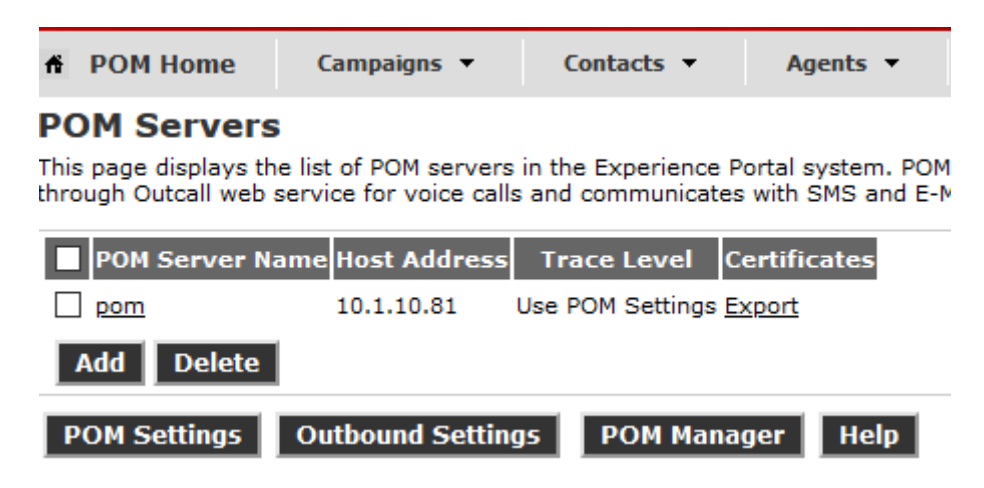

On the Voice Servers Page, click on the Name of Voice Server; EPM, in this case.

| Voice Servers                                                                                                    |  |
|----------------------------------------------------------------------------------------------------|--|
| This page displays the list of voice servers. Depending on your user role, you can enter the Voice Server password for outcalling. |  |
| Name IP Address                                                                                                    |  |
| EPM epm.sglab.com                                                                                                    |  |
| Help                                                                                                    |  |

On the **Edit Voice Server** page, type in the **User Name** then **Password**, as configured for Experience Portal.

| A POM Home                            | Campaigns 🔻           | Contacts 🔻         | Agents 🔻      | Supervisor • |
|---------------------------------------|-----------------------|--------------------|---------------|--------------|
| Edit Voice Se<br>This page allows you | to enter Voice Server | password for outb  | ound calling. |              |
| Name<br>IP Address                    | EF<br>ep              | PM<br>pm.sglab.com |               |              |
| User Name                             | * (                   | outcall            |               |              |
| Password                              | * (                   | •••••              |               |              |
| Save Can                              | cel Help              |                    |               |              |

This user name and password are obtained from the Web Service Authentication Section Outcall of System Configuration  $\rightarrow$  EPM Server  $\rightarrow$  EPM Settings.

| Avaya Aura® Experience Port            | al 7.2.3 (Experienc                             | ePortal)                     |                              |  |  |  |
|----------------------------------------|-------------------------------------------------|------------------------------|------------------------------|--|--|--|
| Expand All   Collapse All              |                                                 |                              |                              |  |  |  |
|                                        | You are here: Hom                               | e > System Configuration > E | PM Servers > EPM Settings    |  |  |  |
| ▼ User Management                      |                                                 |                              |                              |  |  |  |
| Roles                                  | EPM Settin                                      | as                           |                              |  |  |  |
| Users                                  |                                                 | 3-                           |                              |  |  |  |
| Login Options                          |                                                 |                              |                              |  |  |  |
| Real-time Monitoring                   | Use this page to d                              | configure system parameters  | that affect the Experience I |  |  |  |
| System Monitor                         | . 2                                             | 2                            |                              |  |  |  |
| Active Calls                           |                                                 |                              |                              |  |  |  |
| Port Distribution                      | Europieses Destal                               | News                         | Europies - Dentel            |  |  |  |
| <ul> <li>System Maintenance</li> </ul> | Experience Portai                               | Name:                        | ExperiencePortai             |  |  |  |
| Audit Log Viewer                       | Number of Applica                               | tion Server Failover Logs:   | 10                           |  |  |  |
| Irace Viewer                           | Number of Applied                               | cion Server ranover Logs.    | 10                           |  |  |  |
| Log Viewer                             | Commands to Retain in Configuration History: 50 |                              |                              |  |  |  |
| Alarm Manager                          |                                                 | 2                            |                              |  |  |  |
| <ul> <li>System Management</li> </ul>  |                                                 |                              |                              |  |  |  |
| Application Server                     | Resource Alertin                                | ıg Thresholds (%) 🔻          |                              |  |  |  |
| EPM Manager                            |                                                 |                              |                              |  |  |  |
| MPP Manager                            | HTML Units:                                     | 80                           |                              |  |  |  |
| Software Opgrade                       |                                                 |                              |                              |  |  |  |
| System Backup                          |                                                 | High Water Low Water         |                              |  |  |  |
| System Configuration                   |                                                 |                              |                              |  |  |  |
| Applications                           | Disk:                                           | 90 80                        |                              |  |  |  |
| EPM Servers                            |                                                 |                              |                              |  |  |  |
| MPP Servers                            |                                                 |                              |                              |  |  |  |
| SNMP                                   | Web Service Aut                                 | thentication 🔻               |                              |  |  |  |
| Speech Servers                         |                                                 |                              |                              |  |  |  |
| VoiP Connections                       | Application Rep                                 | orting                       |                              |  |  |  |
| Zones<br>Cocurity                      |                                                 | _                            |                              |  |  |  |
| Cartificator                           | User Name:                                      | <default></default>          |                              |  |  |  |
| Lisonsing                              |                                                 |                              |                              |  |  |  |
| ▼ Reports                              | Password:                                       | •••••                        |                              |  |  |  |
| Standard                               | Varify Password                                 |                              |                              |  |  |  |
| Custom                                 | verity Password.                                |                              |                              |  |  |  |
| Scheduled                              |                                                 |                              |                              |  |  |  |
| ▼ Multi-Media Configuration            | Outcall                                         |                              |                              |  |  |  |
| Email                                  |                                                 |                              |                              |  |  |  |
| HTMI                                   | User Name:                                      | outcall                      |                              |  |  |  |
| SMS                                    | <b>D</b>                                        |                              |                              |  |  |  |
| ▼ POM                                  | Password:                                       | •••••                        |                              |  |  |  |
| POM Home                               | Verify Password                                 |                              |                              |  |  |  |
| POM Monitor                            | verity rassword.                                |                              |                              |  |  |  |
| POM New Monitor                        |                                                 |                              |                              |  |  |  |
|                                        | Miscellaneous                                   |                              |                              |  |  |  |
|                                        | inscendicous /                                  |                              |                              |  |  |  |
|                                        |                                                 |                              |                              |  |  |  |
|                                        | Save Apply                                      | Cancel Help                  |                              |  |  |  |

#### 6.6. Configure CTI

From POM Home, navigate to Configurations  $\rightarrow$  CC Elite Configurations and select Add CTI Detail under CTI Configuration (not shown). On the Add CTI Detail (not shown) page, configure as follows:

- **CTI group name**: Enter name of CTI group.
- **CM IP address**: Enter Communication Manager IP Address.
- CM Login/password: Enter username and password of Communication Manager.
- **AES IP address**: Enter in AES IP Address.
- **CTI group role**: From drop down menu, select **Active**.

Screen capture below displays the configuration that was used during the compliance test.

| Expand All   Collapse All              | A DOM Home               | Campaigns 🔻        | Contacts 🔻 | Agents <b>T</b> | Supervisor <b>T</b> | Configurations <b>•</b> |
|----------------------------------------|--------------------------|--------------------|------------|-----------------|---------------------|-------------------------|
| ▼ User Management                      | in Portfione             | companying         | concuces   | Agenes          | Supervisor          | comgarations            |
| Roles<br>Users                         | Edit CTI Detail          |                    |            |                 |                     |                         |
| Login Options                          | This page allows editing | of existing CTI de | tails.     |                 |                     |                         |
| ▼ Real-time Monitoring                 |                          |                    |            |                 |                     |                         |
| System Monitor<br>Active Calls         | Edit CTI Configurati     | on                 |            |                 |                     |                         |
| Port Distribution                      |                          |                    |            |                 |                     |                         |
| <ul> <li>System Maintenance</li> </ul> |                          |                    |            |                 |                     |                         |
| Audit Log Viewer                       | * CTI group name         | CTI                |            |                 |                     |                         |
| Irace Viewer                           |                          |                    |            |                 |                     |                         |
| Log viewer                             | * CM IP address          | 10.1.10.230        |            |                 |                     |                         |
| Sustem Manager                         | t Chi la sia             | a a m at           |            |                 |                     |                         |
| Application Server                     | " CM login               | pomct              |            |                 |                     |                         |
| EDM Manager                            | * CM password            |                    |            |                 |                     |                         |
| MPP Manager                            | Chi pubbitoru            |                    |            |                 |                     |                         |
| Software Upgrade                       | * AES IP address         | 10.1.10.70         |            |                 |                     |                         |
| System Backup                          |                          |                    |            |                 |                     |                         |
| ▼ System Configuration                 | AES Secure Connect       | tion 🔄             |            |                 |                     |                         |
| Applications                           | CTL aroup role           | Activo             |            |                 |                     |                         |
| EPM Servers                            | CTI group role           | Active V           |            |                 |                     |                         |
| MPP Servers                            |                          |                    |            |                 |                     |                         |
| SNMP                                   | Cancel                   | Halp               |            |                 |                     |                         |
| Speech Servers                         | Save                     | neip               |            |                 |                     |                         |
| VoID Connections                       |                          |                    |            |                 |                     |                         |

On the **Configure CTI setup details, CMS setup details and POM Skills** page (not shown), select **Add Skill**. Type in the skill configured in Communication Manager for **CC Elite Skill Number**, type in a name in **POM Skill Name** and select **Outbound** from the **Skill Type** drop-down menu.

| fi                | POM Home                 | Campaigns 🔻              | Contacts •         | Agents 🔻            | Superviso         | or 🔻       | Configurations 🔻          |             |   |
|-------------------|--------------------------|--------------------------|--------------------|---------------------|-------------------|------------|---------------------------|-------------|---|
| Create POM Skills |                          |                          |                    |                     |                   |            |                           |             |   |
| This              | page allows crea         | ation of skills in POM o | latabase and assoc | iating it with CC E | lite skill. For : | skill type | e "Outbound", "CC Elite S | Skill Numbe | 3 |
|                   | CC Elite Skill<br>Number | PO                       | M Skill Name       | S                   | ikill Type        | Param      | eter to Monitor for Bl    | ending      |   |
|                   |                          |                          |                    |                     |                   |            |                           |             | ſ |
| 2                 |                          | Support                  |                    | C                   | Outbound 🧹        | Selec      | t only for Inbound        | ~           |   |
|                   |                          |                          |                    |                     |                   |            |                           |             | ľ |

#### 6.7. Start POM server

Once POM Server is completely created, start it by navigating to **Configurations**  $\rightarrow$  **POM Servers**  $\rightarrow$  **POM Manager** (not shown). On the POM Manager page, select the check box of Avaya POM server name and click **Start**. Note that in the picture below POM server was already started, if it is stopped the Start button is available to start POM server.

#### POM Manager

Use this page to manage the POM servers connected to this EPM.

|                         | POM Servers |
|-------------------------|-------------|
| Service Names           | 🗹 pom       |
| ActiveMQ                | MASTER      |
| Advance List Management | RUNNING     |
| Agent SDK Service       | RUNNING     |
| Agent Manager           | MASTER      |
| Campaign Director       | MASTER      |
| Campaign Manager        | RUNNING     |
| Kafka Server            | RUNNING     |
| Rule Server             | MASTER      |
|                         |             |
|                         |             |
| Start Stop Help         |             |

#### 6.8. Add User for Web Services

From Experience Portal home page, navigate to User Management  $\rightarrow$  Roles (not shown) and select Add. Type in a name in Name and tick Web Services. This will be needed for TMAC to access POM features and functionality through its program. Creation of other POM users required will be required to administer, supervise, report or manage the Campaign but will not be documented here.

Use this page to add a EPM user account. The roles you select for the user account determines the t

#### Add User

| Name:                       | Tether                                                                     |              |                                                  |                                                         |  |
|-----------------------------|----------------------------------------------------------------------------|--------------|--------------------------------------------------|---------------------------------------------------------|--|
| Enable:                     | ● Yes ○ No                                                                 |              |                                                  |                                                         |  |
| Roles:                      | Administration POM Contact Attributes Un POM Administration POM Supervisor | mask         | Auditor Haintenance Privacy Manager User Manager | POM Campaign Manager  Operations Reporting Web Services |  |
| Passwor                     | d:                                                                         | ••••         | •••••                                            |                                                         |  |
| Verify Password:            |                                                                            |              |                                                  |                                                         |  |
| Enforce Password Longevity: |                                                                            | $\checkmark$ |                                                  |                                                         |  |
| Save Cancel Help            |                                                                            |              |                                                  |                                                         |  |

LYM; Reviewed: SPOC 4/15/2021

Solution & Interoperability Test Lab Application Notes ©2021 Avaya Inc. All Rights Reserved. 15 of 32 TMAC\_POM313

#### **6.9. Configure Contacts**

From **POM Home**, navigate to **Contacts**  $\rightarrow$  **Contact Lists** (not shown) and select **Add**. Type in a name in **Name** and brief **Description** (if any) and select **Save**.

| A POM Home                                                            | Campaigns 🔻 | Contacts 🔻 | Agents 🔻 |  |  |  |  |
|-----------------------------------------------------------------------|-------------|------------|----------|--|--|--|--|
| Add New Contact List<br>This page allows you to add new Contact List. |             |            |          |  |  |  |  |
| Name                                                                  | test(SGT)   |            |          |  |  |  |  |
| Description                                                           |             |            | :        |  |  |  |  |
| Save Cancel                                                           | Help        |            |          |  |  |  |  |

A message will indicate Contact List is created successfully. On the next page, select **Upload Contacts now** (not shown). Click on **Browse** to browse to the location of .csv for the contacts and select **Upload**.

| Uploa           | d Contacts                                                                                                    |                                                       | × |
|-----------------|----------------------------------------------------------------------------------------------------|-------------------------------------------------------|---|
| Selec<br>the fi | t the file that contains the Contacts you wish to upload. Yo<br>le will be imported into the selected Contact List. | ou can upload any comma delimited file. Contacts from | > |
| File t          | o upload: Browse No file selected.                                                                                  |                                                       |   |
|                 | lvanced Options                                                                                                    |                                                       |   |
| En              | npty Contact List before import                                                                                     |                                                       |   |
| Pa              | use Associated Campaigns if Emptying Contact List                                                                   |                                                       |   |
| Ig              | nore Active Exclude Contacts if Emptying Contact List                                                               |                                                       |   |
| Ig              | nore Callback On Contacts if Emptying Contact List                                                                  |                                                       |   |
| Au              | itomatically update time zone for phone numbers                                                                     |                                                       |   |
| Cł              | neck phone numbers for reject patterns                                                                              |                                                       |   |
| Cł              | neck phone numbers for phone formats rule                                                                           |                                                       | ~ |
| <               |                                                                                                    |                                                       | > |

### 6.10. Configure Campaigns

Campaigns are created to launch calls for various programs. Below are a sample campaign creation steps.

#### Configure Campaign Strategy

From **POM Home**, navigate to **Campaigns**  $\rightarrow$  **Campaign Strategies** and select **Add** (not shown). Type in a **Name** as shown below and select **Continue**. A template can be used by checking the **Use template** box.

| Speech Servers<br>VoIP Connections<br>Zones                           | Name         |          |
|-----------------------------------------------------------------------|--------------|----------|
| <ul> <li>Security</li> <li>Certificates</li> <li>Licensing</li> </ul> | Use template |          |
| <ul> <li>Reports</li> <li>Standard</li> </ul>                         | Template     | Select v |
| Custom<br>Scheduled<br>• Multi-Media Configuration                    | Continue     | Cancel   |

The **Campaign Strategy Editor** page will pop up. Configure a **Campaign Strategy** as needed. Below is an example of the strategy configured during compliance testing.

| HIDE TOOL BOX SHOW SO   | URCE 💾 SAVE 🔀 SAVE DRAFT 🗈 COPY 🔓 PAS | TE 🔂 DELETE 🔒 HELP                      |          |
|-------------------------|---------------------------------------|-----------------------------------------|----------|
| Selected Node: Task     | Campaign Strategy: test_predictive    | APPLICATIONS                            | ^        |
| Restrictions Address    | Campaign Strategy                     | Driver Application* PomDriverAp         |          |
| Sender's Address        | Handler (Initial)                     | Nailer Application* Nailer              | -        |
|                         | 🖼 Address                             | Nuisance Call<br>Application* AvayaPOMA | -        |
|                         | - 😨 Result (Answer Human)             | On Hold<br>Application* AvayaPOMA       | ~        |
|                         | m Agent                               | PACING PARAMETERS                       |          |
|                         |                                       | Call Pacing Type Cruise Contr           | ~        |
|                         |                                       | Desired Service 80                      |          |
|                         |                                       | Min. Agents                             |          |
|                         |                                       | Max. Agents                             |          |
|                         | <                                     | Agent Outbound Support                  | -        |
|                         |                                       | ACIM Time (See) 200                     | <b>•</b> |
| Loaded: test_predictive |                                       |                                         | x        |

#### Configure Campaign Manager

From **POM Home**, navigate to **Campaigns**  $\rightarrow$  **Campaign Manager** and select **Add** (not shown). Type in a name in **Name** field and select **Continue**.

| # POM Home           | Campaigns 🔻                  | Contacts 🔻                | Agents 🔻                           | Supervisor 🔻                                    | Configuration            | 5 <b>-</b> |                |        |       |                     |                   |
|----------------------|------------------------------|---------------------------|------------------------------------|-------------------------------------------------|--------------------------|------------|----------------|--------|-------|---------------------|-------------------|
| Campaign M           | anager                       |                           |                                    |                                                 |                          | Last po    | <b>II:</b> 02/ | 03/202 | 1 01: | <u>Ref</u><br>50:23 | €<br>resh<br>3 AM |
| This page displays C | ampaigns and actions         | associated with Can       | npaigns dependi                    | ng on your user role.                           |                          |            |                |        |       |                     |                   |
|                      | P                            | Advanced                  |                                    |                                                 |                          |            |                |        |       |                     |                   |
| Show 50 V            | Page: 1/1                    |                           |                                    | 00                                              | Go 🜔 🕻                   |            |                |        |       |                     |                   |
| Name 1               | Type Campaign Str            | Add a Campa               | - Filter I :<br>ign                | set Executed Wa                                 | aiting Callbacks<br>X    |            | A              | ctions | ;     |                     |                   |
| test predictive      | inite <u>test preview</u>    |                           | Create                             | Campaign                                        |                          |            |                |        |       | 31                  |                   |
| test_progressive F   | inite <u>test_progressiv</u> | e You can st<br>created C | art creating a C<br>ampaign as tem | ampaign either by usi<br>plate or create new al | ng already<br>Itogether. |            |                | •      |       | 31                  | Û                 |
| * In Progress mea    | ans Campaign job car         | n be Name                 |                                    |                                                 |                          | stopped    | l callbad      | :k.    |       |                     |                   |
| Add Help             |                              |                           | ● New C<br>○ Copy e                | ampaign<br>existing Campaign                    | _                        |            |                |        |       |                     |                   |
|                      |                              |                           | Continue                           | Cancel Help                                     | 1                        |            |                |        |       |                     |                   |
|                      |                              |                           |                                    |                                                 |                          |            |                |        |       |                     |                   |
|                      |                              |                           |                                    |                                                 |                          |            |                |        |       |                     |                   |
|                      |                              |                           |                                    |                                                 |                          |            |                |        |       |                     |                   |

On the **Define Campaign** page, select the strategy added in previous section for Campaign Strategy.

|--|

#### Define Campaign

Give a name to Campaign, define its type, select the Campaign Strategy and one or more Contact List to be used with the Campaign. Click on the "Finish" button to complete the Campaign creation process. To change optional parameters, click the "Next" button.

#### Name and Description

| test | cam | inalor  | ٦. |
|------|-----|---------|----|
|      |     | Perior. |    |

#### Campaign Strategy

Select a Campaign Strategy from the following list to be used in the Campaign. Click on the icons to create a new Campaign Strategy, view details of a selected Strategy or refresh the current list.

test\_preview 🗸 🛃 🚮

LYM; Reviewed: SPOC 4/15/2021

Solution & Interoperability Test Lab Application Notes ©2021 Avaya Inc. All Rights Reserved. Select the **Contact List** from **Section 6.9** and select **Finish** (not shown). **DNC Group** (Do Not Call) can also be added to the Campaign for DNC Lists before it is started.

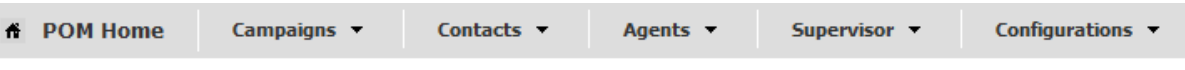

#### Contact List and Filter Selection

Select Contact List and Filter for this campaign

Name: test\_campaign

If no Filter is associated for a Contact List, then all the Contacts present in that Contact List are selected

#### Contact List and Filter Template Association

Press the button below to add new association. Select Contact List, select an appropriate Filter for that Contact List. Repeat it this Campaign. Associating a Filter with the Contact List is not mandatory. Maximum 15 Contact Lists can be added to the can associated with a Contact List. Use the Apply same filter checkbox to apply filter template associated with top row of associati dialing Allocation checkbox if filtering and dialing should not be driven based on dialing allocation.No dialing Allocation checkb same filter is enabled.

|     |              | Apply same filter | No Dialing Allocation      |         |    |
|-----|--------------|-------------------|----------------------------|---------|----|
| No. | Contact List | Filter Template   | Dialing Allocation Percent | Action  | IS |
| 1   | test(SGT) 🗸  | Select 🗸          | 100                        | Preview | Û  |

Add Association

### 6.11. Administer POM Global Configuration

From **POM Home**, navigate to **Configurations**  $\rightarrow$  **Global Configuration**. Scroll down to **Agent settings** section. Parameters such as **Nailup call CLID** can be adjusted for display on Agent Deskphones.

| Avaya Aura® Experience Port                   | al 7.2.3 (ExperiencePortal)                                | 👫 Home 📪 Help 😗 Logoff                                                   |
|-----------------------------------------------|------------------------------------------------------------|--------------------------------------------------------------------------|
| Expand All   Collapse All                     |                                                            |                                                                          |
| ▼ User Management                             |                                                            |                                                                          |
| Roles                                         | Agent settings                                             |                                                                          |
| Users                                         | Agent settings                                             |                                                                          |
| Login Options                                 |                                                            |                                                                          |
| <ul> <li>Real-time Monitoring</li> </ul>      |                                                            |                                                                          |
| System Monitor                                | Maximum job waiting duration(min)                          | * 20                                                                     |
| Active Calls                                  |                                                            |                                                                          |
| Port Distribution                             | Minimum inhothermatic point/min)                           | * 15                                                                     |
| <ul> <li>System Maintenance</li> </ul>        | Minimum job attachment period(min)                         | 15                                                                       |
| Audit Log Viewer                              |                                                            |                                                                          |
| Trace Viewer                                  | Nailing retry interval(sec)                                | * 20                                                                     |
| Log Viewer                                    |                                                            |                                                                          |
| Alarm Manager                                 | Nailus call CLID                                           | * 98765                                                                  |
| System Management                             | Wallup Call CELD                                           | 50/03                                                                    |
| Application Server                            |                                                            |                                                                          |
| MDD Manager                                   | Maximum record waiting duration for attribute dialing(min) | * 10                                                                     |
| Software Upgrade                              |                                                            |                                                                          |
| System Backup                                 | ANT for external consult calls                             | O Neilles and CLTD O Asset Extension @Use assession ANT O Free from Text |
| ▼ System Configuration                        | ANTION External consult cans                               | Naliup call CLID C Agent Extension C use campaign ANI C Free form Text   |
| Applications                                  |                                                            |                                                                          |
| EPM Servers                                   | Call queue                                                 |                                                                          |
| MPP Servers                                   | Can queue                                                  |                                                                          |
| SNMP                                          |                                                            |                                                                          |
| Speech Servers                                |                                                            |                                                                          |
| VoIP Connections                              | Override PAI for External Consult Calls                    |                                                                          |
| Zones                                         |                                                            |                                                                          |
| ▼ Security                                    |                                                            |                                                                          |
| Certificates                                  | Enable Time Pestriction for preview dial and redial        |                                                                          |
| Licensing                                     | Enable Time Rescretion for preview darana realar           |                                                                          |
| ▼ Reports                                     |                                                            |                                                                          |
| Standard                                      |                                                            |                                                                          |
| Custom                                        | Release agent in NOT READY state from outbound             |                                                                          |
| Scheduled                                     |                                                            |                                                                          |
| <ul> <li>Multi-Media Configuration</li> </ul> |                                                            |                                                                          |
| Email                                         | Release agent in IDLE state from outbound                  |                                                                          |
| CMC                                           | Release agent in Tote state from outboard                  |                                                                          |
| T DOM                                         |                                                            |                                                                          |
| POM Home                                      |                                                            |                                                                          |
| POM Monitor                                   | Enable RFC2833 for AGTSendDTMF API of Agent Desktop        |                                                                          |
| POM New Monitor                               |                                                            |                                                                          |
|                                               |                                                            |                                                                          |
|                                               | Restrict Agent to receive out-of-hand DTME                 |                                                                          |
|                                               | redence Agene to receive out or band or him                |                                                                          |
|                                               |                                                            |                                                                          |
|                                               |                                                            | $\square$                                                                |
|                                               | Restrict Customer to send and receive out-of-band DTMF     |                                                                          |
|                                               |                                                            |                                                                          |
|                                               |                                                            |                                                                          |
|                                               | Strict Nuisance Reporting                                  |                                                                          |
|                                               |                                                            |                                                                          |
|                                               |                                                            |                                                                          |
|                                               | Nuisance Duration for Agent Connect(msec)                  | 2000                                                                     |
|                                               | ,                                                          |                                                                          |
|                                               |                                                            |                                                                          |
|                                               | External Selection                                         |                                                                          |
|                                               |                                                            |                                                                          |

Scrolling down further to **Advance settings**, note the default port **9970** which will be used for **Agent manager base port** for the POM Web Services configured in **Section 7.1**.

| Advanced settings                    |         |
|--------------------------------------|---------|
|                                      |         |
| JMS listen port                      | * 51616 |
| Pacer base port                      | * 9995  |
| Agent Initiated Pacer base port      | * 10005 |
| Router base port                     | * 7779  |
| Agent manager base port              | * 9970  |
| Maximum concurrent jobs              | * 50    |
| Maximum ports per server             | * 1200  |
| Agent manager heart beat port        | * 8870  |
| Rule Engine port                     | * 8779  |
| Days before certificate expiry alert | * 60    |

Solution & Interoperability Test Lab Application Notes ©2021 Avaya Inc. All Rights Reserved.

# 7. Configure Tetherfi Multimedia Agent Client

The installation of TMAC and its components is performed by Tetherfi engineers and will not be detailed here. The following steps are presented in these Application Notes for **informational** purposes. Note that configuration of TMAC for AES is also required but will not be detailed here. Refer to reference [5] for more information.

This section highlights the configuration of TMAC for POM which includes the following areas:

- Configurations setup for POM
- Configure Agents using OCM

## 7.1. Configurations setup for POM

Launch a web browser and enter http://<IP address of TMAC Server>/TMC to access the CTI Server configuration.

Note the following parameters are configured:

- **POMServerIP**: Enter IP address of the POM Server. This is the same as the Experience Portal Manager (EPM) IP address as POM is co-resident with EPM.
- **POMServerPort**: Enter Agent Manager Base port. The default port **9970** is used and can be viewed on the POM Global Configuration as in **Section 6.11**.
- **POMAgentPassword**: Recommended to be empty as individual agents will be configured via the Omni Channel Management.
- **POMLocale**: Locale is set to **En-US** in these Compliance Testing.
- **POMTimeZone**: Enter Time Zone.
- **POMZoneName**: Enter Zone Name.
- **POMOrgName**: Enter Organization Name (Optional).
- **POMServerRESTURL**: https://<POM Server IP address>.
- **POMServerRESTUserName**: Enter Web Services User Name in Section 6.8.
- **POMServerRESTPassword**: Enter Web Services User Password in Section 6.8.

| Product Settings                                          |                                                             |
|-----------------------------------------------------------|-------------------------------------------------------------|
| Description: CTI Server     * Name: CTIServer             | Version: 4.0.1.13 ~                                         |
| 尊 Configuration 尊 Prerequisites 尊 Dependencies 尊 Ins      | tallationDetails                                            |
| Global Configuration                                      |                                                             |
| TetherfiLogPath: C:\Tetherfi\Logs\CTIServer_POM\ 🥝        |                                                             |
| Product Configuration WebSocketServerPort: 1337           | AESKeepAliveEnabled: true                                   |
| DoNotProcessConnectionClearedEventForVDNMonitoring: false | EnablePrivateData7: true                                    |
| AESAgentPassword:                                         | EnableAgentStatusPolling: true                              |
| AgentStatusPollingInterval: 1000                          | AgentStatusInvokeID: 999990                                 |
| EnableDummyCTIServer: false                               | EnableCiscoIntegration : faise                              |
| PrimaryFinesseHttpURL: http://localhost:8082/finesse/api/ | PrimaryFinesseHttpsURL: http://localhost:8082/finesse/api/  |
| PrimaryFinesseXmppHostName: localhost                     | SecondaryFinesseHttpURL: http://localhost:8082/finesse/api/ |

| SecondaryFinesseHttpsURL: http://localhost:8082/finesse/api/         | FinesseUserPassword: password          |
|----------------------------------------------------------------------|----------------------------------------|
| EnableSecureIntegration: false                                       | FinesseXmppUserPassword :              |
| XMPPLicenseKey:                                                      | UCCXAdminUserName:                     |
| UCCXAdminPassword:                                                   | POMServerIP: 10.1.10.81                |
| POMServerPort: 9970                                                  | POMAgentPassword : localhost           |
| POMLocale: En-US                                                     | POMTimeZone: GMT-05:00                 |
| POMZoneName: SGT                                                     | POMOrgName: localhost                  |
| EnablePOMIntegration: true                                           | EnablePOMSecureIntegration: true       |
| CampaignStatusPollInterval: 1                                        | InterpreterSecurityProtocolType: tis12 |
| InterpreterCertificateFolder: C:\Tetherfi\Applications\CTIServer_POM | EnableRESTAPIIntegrationWithPOM: true  |
| EnableRESTAPISecureIntegration: true                                 | POMServerRESTURL: https://10.1.10.81   |
| POMServerRESTUserName: Tether                                        | POMServerRESTPassword: Tetherfil23     |
| POMCallbackDashboardURL: http://localhost:50000/TetherfiPOMCallb     | AllowCallbacksToSetForAnyDay: true     |
|                                                                      |                                        |

Country: SG

AttributeFieldNameToSearch: NRIC

## 7.2. Agents configured using OCM

Launch a web browser and enter **http://<IP address of TMAC Server>/OCM** to access the OCM module for configuration of TMAC Agents.

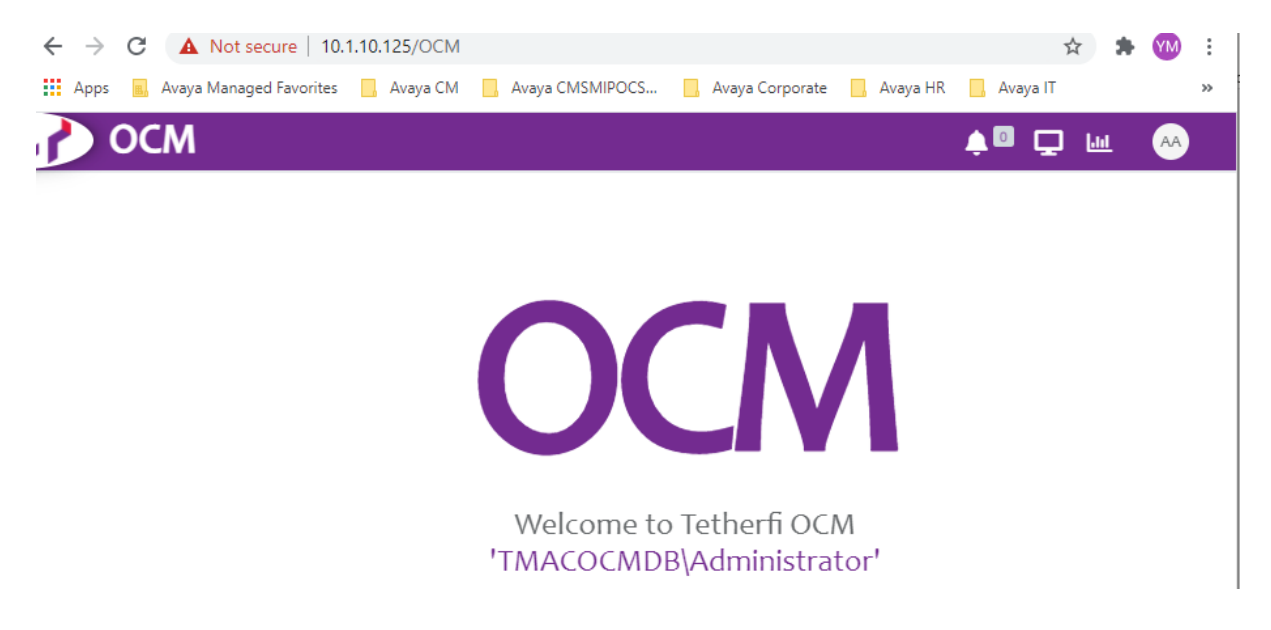

Click on the monitor icon on the top right bar and select **TMAC**  $\rightarrow$  **Agent Settings** below.

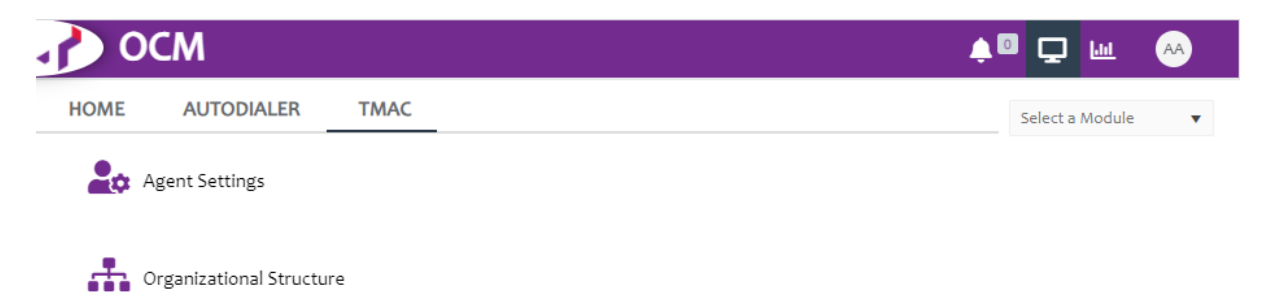

Below is a list of the 3 agents already created for testing. Select the pen for the first agent.

| ~    | OCI          | Ν                |                       |                     |               |         |            | 🌲 🖬 🗖 🖻         | AA           |
|------|--------------|------------------|-----------------------|---------------------|---------------|---------|------------|-----------------|--------------|
| Ф° А | gent Setting | gs               |                       |                     |               |         |            |                 | Q 🕄 🖸        |
| + A  | Add New Age  | ent Settings Rec | ord <u>t</u> Import A | Agents<br>at column |               |         |            | 🖹 Exp           | ort to Excel |
|      |              |                  | Lan ID                | Avaya L             | First Na      | Last Na | Profile    | Supervisor Name | :            |
| •    | î            | Î                | Administrator         | 11111               | Administrator | Admin   | Supervisor | NA              |              |
| •    | î            | Û                | TestAgentı            | 11001               | Test          | Agent1  | Supervisor | NA              |              |
| •    | ľ            | Û                | TestAgent2            | 11002               | Test          | Agentz  | Supervisor | NA              |              |
| •    | î            | Û                | TestAgent3            | 11003               | Test          | Agent3  | Supervisor | NA              |              |

Solution & Interoperability Test Lab Application Notes ©2021 Avaya Inc. All Rights Reserved. The first agent settings on the **Info** tab is shown below. Note the **Lan ID** name and **Avaya Login ID** which is the agent-ID configured on Communication Manager.

| Lan ID*            | 🚨 Pro            | file Picture            |
|--------------------|------------------|-------------------------|
| TestAgent1         | Existing Profile | e Picture Not Available |
| Avaya Login ID*    | Select a new P   | rofile Picture for      |
| 11001              | Up               | load                    |
| First Name*        |                  |                         |
| Test               | S Ren            | nove Picture            |
| Last Name*         |                  |                         |
| Agentı             |                  |                         |
| Org. Unit*         |                  |                         |
| SG                 | •                |                         |
| Profile*           |                  |                         |
| Supervisor         | T                |                         |
| Supervisor*        |                  |                         |
| NA                 | •                |                         |
| Access Role*       |                  |                         |
| Agent + Supervisor | •                |                         |
| CRM Name           |                  |                         |
| Select             | •                |                         |
| Text Template      |                  |                         |
| Select             | •                |                         |

Select the Channel Count & Features tab. The Voice channel is shown as selected.

Agent Settings

| Info | Channel Count & Features |               |  |
|------|--------------------------|---------------|--|
|      |                          | Channel Count |  |
|      |                          | ✓ Voice       |  |
|      | 1                        |               |  |
|      |                          | Text Chat     |  |
|      | 0                        |               |  |
|      |                          | Audio Chat    |  |
|      | 0                        |               |  |
|      |                          | Video Chat    |  |
|      | 0                        |               |  |
|      |                          | Fax           |  |
|      | 0                        |               |  |
|      |                          | Email         |  |

×

# Scrolling down further, features selected are to **Allow Supervisor to logout** and **send notification**.

| gent Settings                                             |   |
|-----------------------------------------------------------|---|
| Info Channel Count & Features                             |   |
| Features                                                  |   |
| Allow Supervisor to ChangeStatus                          |   |
| Allow Supervisor to CapturePicture                        |   |
| Allow Supervisor to BargeIn                               |   |
| Allow Supervisor to ChatConference                        |   |
| Allow Supervisor to Chat Silent Monitor                   |   |
| Allow Supervisor to Chat Whisper                          |   |
| Allow Supervisor to interaction notification              |   |
| Allow Supervisor to transfer fax to agent                 |   |
| Allow Supervisor to self transfer Fax                     |   |
| ✓ Allow Supervisor to logout                              |   |
| <ul> <li>Allow Supervisor to send notification</li> </ul> |   |
|                                                           | _ |
|                                                           |   |

Modify Reaso

# 8. Verification Steps

This section provides the verifications steps to verify that the TMAC agent client is able to work with Avaya POM.

#### 8.1. Verify Tetherfi Multimedia Agent Client

Launch a web browser on the agent PC and enter address http://<IP address of TMAC server/TMAC\_UI>/ to access the TMAC. Log in to an agent LAN ID account in Section 7.2 with the station extension number.

|             | tetherfi |  |
|-------------|----------|--|
| LAN ID*     |          |  |
| TestAgent 1 |          |  |
| STATION*    |          |  |
| 10001       |          |  |
|             |          |  |

On the next screen that pops up, the login screen is displayed. For clarity, the panel below shows the left panel. The right panel is shown on the next page.

| <del>?</del>      |                 |                                                 |     |             |           |  |  |  |  |  |  |
|-------------------|-----------------|-------------------------------------------------|-----|-------------|-----------|--|--|--|--|--|--|
| ♠ Main            |                 |                                                 |     |             |           |  |  |  |  |  |  |
| Test Agent1/10001 |                 |                                                 |     |             |           |  |  |  |  |  |  |
| C Inbound Calls   | C Preview Calls | <ul> <li>Predictive Calls</li> <li>O</li> </ul> |     | Callba<br>O | ack Calls |  |  |  |  |  |  |
| Skill             |                 | Stf                                             | Avl |             | ciq ↓     |  |  |  |  |  |  |
| BAC_Test_Agent1   |                 | 1                                               | 0   |             | 0         |  |  |  |  |  |  |
| Sales             | 2               | 0                                               |     | 0           |           |  |  |  |  |  |  |
| Support           |                 | 2                                               | 0   |             | 0         |  |  |  |  |  |  |

Solution & Interoperability Test Lab Application Notes ©2021 Avaya Inc. All Rights Reserved.

|                |           |      | 0           | 💄 AutoDiale     | er Agent - Outbound | 🔥 Default   | <b>6</b> 00:01:54 | Ľ, | Ċ  |
|----------------|-----------|------|-------------|-----------------|---------------------|-------------|-------------------|----|----|
|                |           |      |             |                 |                     |             |                   |    |    |
| Campaign Deta  | ails      |      |             |                 |                     |             |                   |    | \$ |
| Name           |           |      |             | Status          |                     |             |                   |    |    |
|                |           |      | No re       | cords available |                     |             |                   |    |    |
|                |           |      |             |                 |                     |             |                   |    |    |
|                |           |      |             |                 |                     |             |                   |    |    |
|                |           |      |             |                 |                     |             |                   |    |    |
|                |           |      |             |                 |                     |             |                   |    |    |
|                |           |      |             |                 |                     |             |                   |    |    |
|                |           |      |             |                 |                     |             |                   |    |    |
|                |           |      |             |                 |                     |             |                   |    |    |
|                |           |      |             |                 |                     |             |                   |    |    |
| Pending Callba | cks       |      |             |                 |                     |             |                   |    |    |
| ID             | Caller ID | Name | Callback Da | iteTime         | Campaign ID         | Campaign Na | me                |    |    |
|                |           |      | No re       | cords available |                     |             |                   |    |    |
|                |           |      |             |                 |                     |             |                   |    |    |

Note that the display shows **AutoDialer Agent – Outbound**.

Click on the **Default** (orange) above to select **Available** on the top right bar to receive or make call.

|                 |                 |                   |     |                  |                |           |      | 🚺 🚨 AutoDiale       |             | 🛃 Available   | 00:0000 |
|-----------------|-----------------|-------------------|-----|------------------|----------------|-----------|------|---------------------|-------------|---------------|---------|
| Main            |                 |                   |     |                  |                |           |      |                     |             |               |         |
|                 |                 | Test Agenti/10001 |     |                  | Campaign Deta  | alls      |      |                     |             |               |         |
|                 |                 |                   |     |                  |                |           |      | Status              |             |               |         |
|                 |                 |                   |     |                  |                |           |      | No records availabl | e.          |               |         |
|                 |                 | Supervisor        |     |                  |                |           |      |                     |             |               |         |
| 📞 Inbound Calls | 😍 Preview Calls | 😋 Predictive Call |     | 💐 Callback Calls |                |           |      |                     |             |               |         |
| 0               | 3 о             |                   | 0   |                  |                |           |      |                     |             |               |         |
| all             |                 | Stf               | Avl | cid †            |                |           |      |                     |             |               |         |
| C_Test_Agents   |                 | 1                 | 1   | 0                |                |           |      |                     |             |               |         |
| es              |                 | 1                 | 1   | 0                |                |           |      |                     |             |               |         |
| pport           |                 | 2                 | 1   | 0                |                |           |      |                     |             |               |         |
|                 |                 |                   |     |                  | Pending Callba | icks      |      |                     |             |               |         |
|                 |                 |                   |     |                  | ID             | Caller ID | Name | Callback DateTime   | Campaign ID | Campaign Name |         |
|                 |                 |                   |     |                  |                |           |      |                     |             |               |         |

Start a POM Campaign and verify the agent receives the call. The screenshot below shows a Nailup call for Outbound Call for preview before agent launch a call. Note that customer details are also presented with the outbound calling number.

| A Not secure 10.1.10.125/TMAC_UR/MainscreenULIntmi#                     |                              |                         |        |  |            |
|-------------------------------------------------------------------------|------------------------------|-------------------------|--------|--|------------|
| Ŷ                                                                       |                              |                         |        |  | <u>ч</u> о |
| A Main Campion                                                          |                              |                         |        |  |            |
|                                                                         | 01/02/2021, 14:3             | 8-43 () 00:00:34        |        |  |            |
| Campaign - test_campaign                                                |                              | Outbound Call - Preview |        |  |            |
|                                                                         | Sales Screen Select a screen | • B OPEN                |        |  |            |
| - Customer Information I                                                |                              |                         |        |  |            |
| Tate<br>Mi                                                              |                              | First Name<br>Venkstesh |        |  |            |
| Lass Name                                                               |                              | 10                      |        |  |            |
| Alamaan                                                                 |                              | 125                     | line - |  |            |
| - 833211311                                                             | 838211811                    |                         | Hone   |  |            |
| Address<br>40 Pays Lebar Rd, 406-01 Pays Lebar Sausre, Singanove 409051 |                              |                         |        |  |            |
| Interaction History                                                     |                              |                         |        |  | <br>       |

Once the agent dial call to customer using the off hook green button on top left, and customer answer the call; all the buttons including on hook, hold, transfer and conference are highlighted.

| Not secure   10.1.10.125/TMAC_UI2/ManucreenUI-Media                     |                              |                               |  | Acres Damas |    |
|-------------------------------------------------------------------------|------------------------------|-------------------------------|--|-------------|----|
| A Main 12 832211311                                                     |                              |                               |  |             |    |
|                                                                         | 08/                          | 02/2021, 14:39:43 () 00:01:51 |  |             | \$ |
| Campaign - test_campaign                                                |                              | Outbound Call - Preview       |  |             |    |
| <u>y</u> y <u>y</u> y <u>y</u>                                          | Sales Screen Select a screen | U OPEN                        |  |             |    |
| Customer Information I                                                  |                              |                               |  |             |    |
| Telle<br>Miz                                                            |                              | First Narrow<br>Versionsh     |  |             |    |
| Last Name<br>Alterritam                                                 |                              | 10<br>121                     |  |             |    |
| Mobile<br>893211311                                                     | Work<br>#35211311            | No                            |  |             |    |
| Address<br>60 Pays Lebar Rd, #06-01 Pays Lebar Sovere, Singapore 409051 |                              |                               |  |             |    |
| - Interaction History                                                   |                              |                               |  |             |    |

Verify from the POM monitor that a campaign is running and 11001 is an active agent in **Preview Call State** as shown below.

| ń | POM    | Home Campaigns | Contacts      | * A <u>q</u> | jents * | Supervisor *    | Configurations * |                      |            |                 |            |        |                 |             |            |               |
|---|--------|----------------|---------------|--------------|---------|-----------------|------------------|----------------------|------------|-----------------|------------|--------|-----------------|-------------|------------|---------------|
|   |        |                |               |              |         |                 |                  |                      |            |                 |            |        |                 |             |            | o 🔁 🔡 🚺       |
|   | Active | Campaigns      |               |              |         |                 |                  |                      | Active Age | its             |            |        |                 |             |            | 86            |
|   |        | Campaign Name  | Campaign Type | Job ID       | Status  | Contact List(s) | Organization     | Start Time           | Agent F    | lter Total: 1   |            |        |                 |             |            |               |
|   |        | test_campaign  | finite        | 60           | Running | test            |                  | 02/05/2021 5:15:05 F | Agent      | Agent Extension | Agent Name | Skills | Skill Attribute | Agent State | Call State | Campaign Name |
|   |        |                |               |              |         |                 |                  |                      | 11001      | 10001           | Agent_1    | 1,2    |                 | BUSY        | Preview    | test_campaign |
|   |        |                |               |              |         |                 |                  |                      |            |                 |            |        |                 |             |            |               |
|   |        |                |               |              |         |                 |                  |                      |            |                 |            |        |                 |             |            |               |
|   |        |                |               |              |         |                 |                  |                      |            |                 |            |        |                 |             |            |               |
|   |        |                |               |              |         |                 |                  |                      |            |                 |            |        |                 |             |            |               |
|   |        |                |               |              |         |                 |                  |                      |            |                 |            |        |                 |             |            |               |

Verify also that the agent can hold, transfer or conference the outbound call.

# 9. Conclusion

These Application Notes describe the configuration steps required for Tetherfi Multimedia Client 4.0 to interoperate with Avaya Proactive Outreach Manager 3.1.3. All feature test cases were completed successfully with observations noted in **Section 2.2**.

# 10. Additional References

This section references the Avaya and Tetherfi documentations that are relevant to these Application Notes.

The following Avaya product documentations can be found at <u>http://support.avaya.com</u>. [1] *Administering Avaya Aura*® *Communication Manager*, Release 8.1.x, Issue 8, November 2020.

[2] Administering and Maintaining Avaya Aura® Application Enablement Services, Release 8.1.x, Issue 8, December 2020.

[3] Using Avaya Proactive Outreach Manager, Release 3.1.3, Issue 1.3, August 2020

[4] Administering Avaya Aura Experience Portal, Release 7.2.3, Issue 1, September 2019.

[5] Application Notes for Tetherfi Omni Channel Management Multimedia Agent Client with Avaya Aura® Communication Manager 6.3 and Avaya Aura® Application Enablement Services 6.3

[6] Administering Avaya Aura® Session Manager, Release 8.1.x, Issue 6, Aug 2020.
[7] Administering Avaya Aura® System Manager, Release 8.1.x, Issue 6, Apr 2020.

Tetherfi product documentations can be obtained from Tetherfi contacts in **Section 2.3**. [1] *Tetherfi Multimedia Agent Client Application Operations Manual*, Version 1.01, dated 5<sup>th</sup> February 2021

[2] *Tetherfi Multimedia Agent Client Application User Guide*, Version 1.0.06.25, dated 23<sup>rd</sup> Dec 2020

#### ©2021 Avaya Inc. All Rights Reserved.

Avaya and the Avaya Logo are trademarks of Avaya Inc. All trademarks identified by <sup>®</sup> and <sup>TM</sup> are registered trademarks or trademarks, respectively, of Avaya Inc. All other trademarks are the property of their respective owners. The information provided in these Application Notes is subject to change without notice. The configurations, technical data, and recommendations provided in these Application Notes are believed to be accurate and dependable but are presented without express or implied warranty. Users are responsible for their application of any products specified in these Application Notes.

Please e-mail any questions or comments pertaining to these Application Notes along with the full title name and filename, located in the lower right corner, directly to the Avaya DevConnect Program at <u>devconnect@avaya.com</u>.